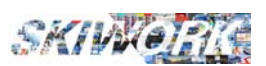

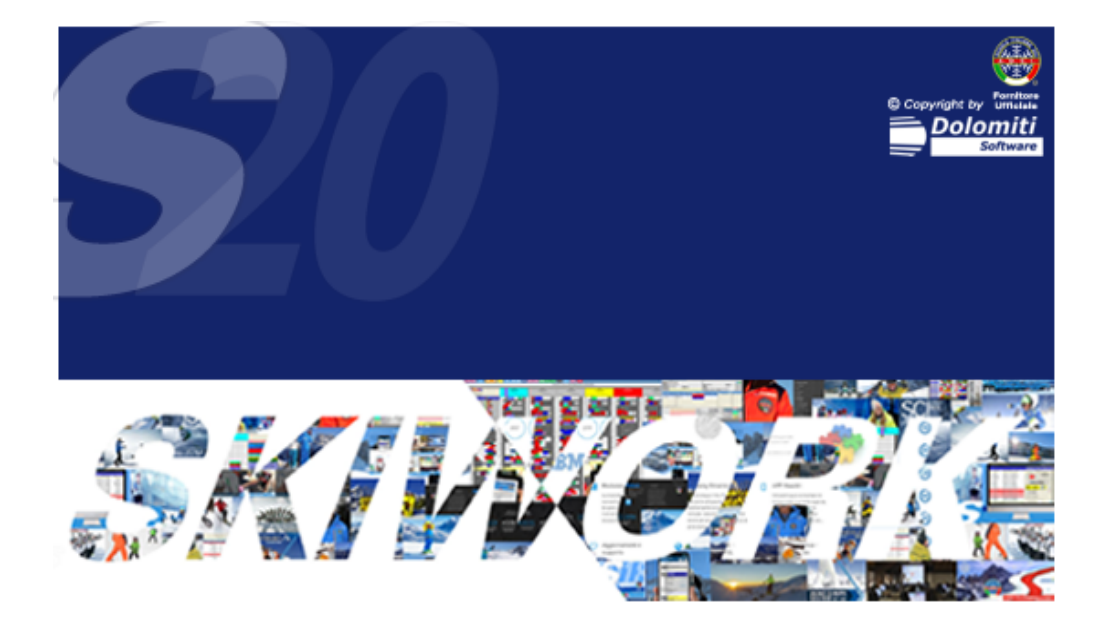

## Aggiornamento SKIWORK Ver.2019/2020

a cura di

Brigadoi Martino Leveghi Alessandro Brigadoi Samuele

### www.skiwork.it

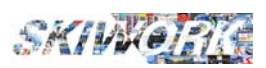

# 1. Nuova grafica

### 1.1 Concetto Generale

E' stato eseguito un restyling completo del programma .

La nuova impostazione grafica è pensata per velocizzare il passaggio tra una videata e l'altra. E' stato eseguito anche un accentramento delle informazioni generali per la configurazione personalizzata del programma.

### 1.2 Pulsanti di chiusura e spostamento

Non esiste più il pulsante di uscita, sotituito dai pulsanti di chiusura messi in testata della videata stessa. Per spostare la videata è sufficiente cliccare in testata tenendo premuto il tasto del mouse. Vedi Figura sottostante.

| 😌 Back                              | ARCHIVI GENERALI           | 8                          |
|-------------------------------------|----------------------------|----------------------------|
| Configuratione Generale             | Tabelle Di Base            | Gestione LISTINI           |
|                                     | 🏦 Uffici 🗡 🥻               | Stagionalità               |
| Altre Configurazio 1                | 200 Utenti Skiwork         | Listino ORE PRIVATE        |
| ABC Configurazione Giossario        | 2 Utenti Web iPlan         | Listino Speciale ORE PRIV. |
| Config. WEB - Cloud - iMae - TScore | Ritrovi Maestri            | 🐘 Listino Servizi Aggiunti |
| Configurazione E-Mail               |                            | ARCHIVI ANAGRAFICI         |
| Config. Fatturazione                | Specialità                 | MAESTRI                    |
| Config. Privacy                     | Agenzie Agenzie            | 📆 Simbologia Maestri       |
| Operazioni Annuali                  | Hotels                     | 077                        |
| Manutenzione Archivi                | 📥 Rifugi                   |                            |
| Archivio Anni Precedenti            | Categorie Servizi Aggiunti | S SCI CLUBS                |
|                                     | Categorie Stat. Kinderland | Skiwork WEB                |
|                                     | 🍉 Classi di corso          | Aggiornamento SITO         |
|                                     | Aliquote IVA               |                            |

### 1.3 Personalizzaione Grafica ("font" delle videate)

Ora è possibile personalizzare la font grafica dell'APP Skiwork.

Da configurazione generale, entrare in "PLANNING", attivare e scegliere tra le font disponibili alla voce "Font Speciale Liste e forms.

Il font "ARIAL" è la fonte preimpostata. La vecchia font (quella delle versioni precedenti di Skiwork) è invece "MS Sans Serif"

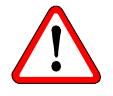

N.B. Questa impostazione vale solo per il computer in uso. Le altre eventuali postazioni di lavoro mantengono ognuna la loro impostazione personalizzata.

| Font speciale | liste e forms            |           |
|---------------|--------------------------|-----------|
|               | Arial 📃                  |           |
|               | Calibri<br>MS Sans Serif |           |
|               | Arial                    |           |
|               | Sans MS<br>Trebuchet MS  |           |
|               |                          | $\square$ |

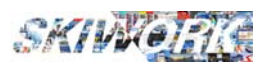

### 1.4 Videate gestione archivio / tabelle

Le videate di gestione archivio hanno subito una profonda variazione. Le azioni che si possono eseguire sulla lista, sono ora poste nella barra laterale di sinistra (vedi figura). Mentre la conferma della variazione o aggiunta del dato è stato posto all'interno della form dati . Alcune videate possono presentare delle "Sottovideate" accessibili dai pulsanti di "Sottomenu" di colore azzurro.

|     | *Hi | Descrizione           | Sigla | Specialità | Colore | Un. |    | Outra d'Annaissantina du RI ANI                            |
|-----|-----|-----------------------|-------|------------|--------|-----|----|------------------------------------------------------------|
|     | 0   | SCI ALPINO ADULTI     | AA    | Sci Alpino |        |     | NO |                                                            |
|     | 0   | SCI ALPINO BAMBINO    | AB    | Sci Alpino |        |     | NO | Descrizione Tipo di corso                                  |
|     | 0   | SNOWOBOARD ADULTI     | SA    | Sci Alpino |        |     | NO | OUTDOOR SPECIAL                                            |
| -   | 0   | SNOWBOARD BAMBINO     | SB    | Sci Alpino |        |     | NO | Descrizione Breve                                          |
|     | 0   | TELEMARK              | TM    | Sci Alpino |        |     | NO | per una miglior individuazione dei corsi Sul               |
|     | 0   | NATALE                | NA    | Sci Alpino |        |     | NO | Planning                                                   |
| _   | 1   | SCI ALPINO SPECIAL    | SP    | Sci Alpino |        |     | NO | 15 (1999)                                                  |
| x ⊞ | 2   | SCI ALPINO GRUPPI EXT | XT    | Sci Alpino |        |     | NO | Specialità                                                 |
| ^ ≞ | 3   | SCI ALPINO CANADIAN   | CA    | Sci Alpino |        |     |    | Altri Parametri                                            |
|     | 4   | SNOWBOARD SPECIAL     | SW    | Sci Alpino |        |     | NO | Unisci di allievi dei corsi di apparteneti a               |
|     | 5   | FUN & LOVE            | LO    | Sci Alpino |        |     | NO | questa tipologia di corso sulla APP iMae                   |
|     | 6   | FUN & LOVE EXT        | LO    | Snowboard  |        |     | NO | Colore                                                     |
|     | 7   | CIASPOLE              | CS    | Snowboard  |        |     | NO | E'll colore dell'intestazione di tutti i corsi su Planning |
|     | 9   | FONDO ADULTI          | FA    | Sci Alpino |        |     | NO | appartenenti a questa tipologia di corso                   |
|     | 9   | FONDO BAMBINI         | FB    | Sci Alpino |        |     | NO | Cambia Colore                                              |
|     | 10  | FREESTYLE             | FM    | Freestyle* |        |     |    | WEB @ A Saldo C Acconto                                    |
|     | 11  | FRESSTYLE JUMP        | FJ    | Telemark   |        |     |    | #Catherners!                                               |
|     | 14  | OUT SEASON            | OS    | Sci Alpino |        |     | NO | Sottomenu                                                  |
|     | 15  | CORSO GRANDE PUFFO    | PF    | Sci Alpino |        |     | NO |                                                            |
|     | 16  | CURTAREL              | cc    | Sci Alpino |        |     | NO |                                                            |
|     | 17  | OUTDOOR SPECIAL       | OP    | Sci Alpino |        | Ш   |    | Configura Servici                                          |
|     |     |                       |       |            |        |     |    | Config.Contabilità                                         |

### 1.5 Planning generale e planning operativi

Anche l'aspetto grafico dei plannings sono leggermente cambiati. E' ora possibile personalizzare il **"font"** e la grandezza del font (nome maestri e corsi). Per cambiare la "font" utilizzata è sufficiente entrare in da "Archivi Generali" -> "Configurazione Generale" , entrare in "PLANNING" e scegliere i parametro dalla sezione "FONT PLANNING" -> La font di default è "CALIBRI" dimensione 12px. (la vecchia font era MS Sans Serif dimensione 10px)

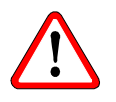

N.B. Questa impostazione vale solo per il computer in uso. Le altre eventuali postazioni di lavoro mantengono la loro impostazione personalizzata.

| Font planning | Calibri |      | • |
|---------------|---------|------|---|
| Dimensione    | 12 + -  | Bold |   |
|               | MAESTRO |      |   |

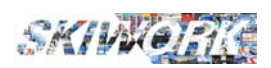

# 2. Contabilità

#### 2.1. Corrispettivi telematici: il nuovo obbligo e gli esoneri.

L'art. 17 del D.L. n. 119/2018 ha modificato l'art. 2 del D.Lgs. n. 127/2015 ha introdotto, a partire **dal 1° gennaio 2020**, l'obbligo di memorizzazione e trasmissione telematica all'Agenzia Entrate dei corrispettivi giornalieri.

L'obbligo ha previsto un avvio anticipato **al 1° luglio 2019** per i contribuenti che nell'anno 2018 hanno superato 400.000 euro di volume d'affari.

I soggetti interessati dalla novità sono quelli che certificano i corrispettivi tramite scontrino fiscale o ricevuta fiscale, il cui elenco è contenuto nell'art. 22 del D.P.R. n. 633/ 1973 e tra cui si ricordano i commercianti al minuto, le prestazioni alberghiere, le somministrazioni di alimenti e bevande, le prestazioni di servizi in esercizi pubblici (parrucchieri, meccanici, carrozzerie, ecc.).

La nuova disposizione, che prevede due obblighi correlati tra loro:

- · la memorizzazione elettronica del corrispettivo e
- · la trasmissione telematica dello stesso,

comporta l'**addio alla ricevuta fiscale** che non potrebbe garantire la soddisfazione del requisito di memorizzazione elettronica anche se ci si attrezzasse per un invio telematico del totale giornaliero in un momento successivo.

Verificare con il proprio consulente fiscale la Vs. posizione.

#### Skiwork permette di operare in due modi :

**1.** Attraverso il **"solito" REGISTRO INCASSI** (Registro di cassa cronologico delle movimentazioni finaziare, regolato dall'art. 19 D.P.R. 600/73.)

- Consegna del **"riepilogo incassi" per il commercialista** (nuova stampa che trovate nella sezione stampa registri), dove, in automatico, vengono riportati e suddivisi per tipologia di pagamento tutti gli incassi del periodo. Questa stampa permette al Vs.commercialista di registrare nella contabilità in partita doppia o contabilità semplificata i movimenti per la determinazione del bilancio e reddito d'impresa non utilizzando il registro dei corrispettivi. -> Questa stampa sostituisce il vecchio registro corrispettivi di Skiwork.

- Stampa annuale o priodica del registro incassi

**2.** con registrazione automatica di ogni movimento di cassa sulla **"stampante fiscale telematica"** o **"registratore di casa telematico"**. Chiusura e trasmissione con comandi indotti registratore telematico. Il registratore telematico. Il modulo di connessione telematica è da acquistare a parte.

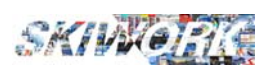

# 3. ISA

#### 3.1. Nuovo strumento statistico obbligatorio (ex studi di settore)

La nuova versione di Skiwork contiene il calcolo per la compilazione del quadro E.

| Back                                                         |     | Stampa Registri                                                                                                    |                                    |
|--------------------------------------------------------------|-----|----------------------------------------------------------------------------------------------------|------------------------------------|
| QUADRO E                                                     |     | Sovvenzione delle risorse                                                                                                    | V                                  |
| Dati por la                                                  | E30 | Ricavi/compensi derivanti da finanziamenti da enti privati (compresi quelli per programmi di ricerca)                                                | <b>^</b>                           |
| evisione                                                     | E31 | Ricavi/compensi derivanti da finanziamenti provenienti da enti pubblici: Ue, Stato, Regioni, Provincie<br>(compresi quelli per programmi di ricerca) | X                                  |
|                                                              |     | Addetti all'attività di formazione                                                                                                    | Numero                             |
|                                                              | E32 | Assistenti all'infanzia, insegnanti, docenti                                                                                                    | 28                                 |
|                                                              | E33 | Personale con abilitazione all'insegnamento e istruttori                                                                                             | 16                                 |
|                                                              | E34 | Professionisti esterni (docenti, tecnici specializzati) impiegati nell'attività di formazione                                                        | 4                                  |
|                                                              |     | Altri dati                                                                                                    | Percentuale sui<br>ricavi/compensi |
|                                                              | E35 | Ricavi/compensi derivanti da corsi di formazione tramite Internet                                                                                    | 0,0 %                              |
|                                                              | E36 | Ricavi/compensi derivanti da corsi di formazione individuali                                                                                         | 52,7 %                             |
|                                                              | E37 | Ricavi/compensi provenienti dal committente principale                                                                                               | 0,8 %                              |
| <b>SA</b><br>2019                                            | E38 | Spese sostenute per professionisti esterni (docenti, tecnici specializzati)<br>impiegati nell'attività di formazione                                 | x                                  |
| Indici sintetici di<br>affidabilità fiscale<br>Modello AG10S | E39 | Numero di iscritti                                                                                                    | 124 Nume                           |
|                                                              |     |                                                                                                    | 💩 🖶 🗙                              |

L'estrazione dei dati sarà possibile solo se vi è in archivio storico l'anno precedente (stagione precedente) in quanto il calcoli per i campi E35-E36-E37 sono dal 1 gennaio al 32 dicembre. Utilizzandi i tasti di stampa o PDF si potràmandare al Vs. intermediario fiscale la videata cui sopra con i Vs.dati calcolati.

Per la determinazione corretta dei docenti, è necessario aggiornare il nuovo campo "Classificazione ISA" nell'archivio maestri.

| 1. Dati Generali             | 2. Indirizzo / Badge | 3.Specialità / Lingue | 4.iMae / Telefono       | 5. WEB       |
|------------------------------|----------------------|-----------------------|-------------------------|--------------|
| Tipologia Maestro            | SOCIO -              | Codice Interno 1111   |                         | SOSPESO !    |
| Nominativo                   | ADRIANO CELENTAN     | 10                    | Annotazioni             |              |
| Nominativo "Alias" x Ticket  |                      |                       |                         |              |
| Nominativo "Alias" x Diplomi |                      |                       |                         |              |
| Ufficio                      | SEDE                 | -                     |                         |              |
| Sesso                        | Maschio              |                       | Nr.Licenza              |              |
|                              | C Femmina            | Classificazione ISA   | E32 - DOCENTE (SOCIO)   | •            |
|                              |                      |                       | NON DEFINITO            |              |
|                              |                      |                       | E32 DOCENTE (SOCIO)     |              |
|                              |                      |                       | E33 - PERSONALE DOCENT  | TE (ASSUNTO) |
| 1                            |                      |                       | 1E34 - COLLABORATORI ES | IERNI        |

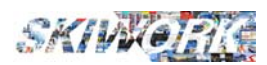

## 4. Fatturazione

#### 4.1. Introduzione.

La nuova versione di Skiwork permette di stampare , emettere e creare il file xml della fattura elettronica.

E' stato creata la sezione speciale "fatturazione" in skiwork . Questa sezione risolve il problema dell'emissione immediata della fattura resa obbligatoria per la fattura al **cliente privato**, quando richiesta. La fattura emessa potrà poi essere importata nel Vs.Portale SDI delle fatture elettroniche.

#### 4.2. Configurazione

Dal Menù "Archivi Generali" -> pulsante "Config.Fatturazione". La configurazione è in 3 parti :

a) Dati Aziendali Generali : indicare tutti i campi , come in FIGURA sottostante

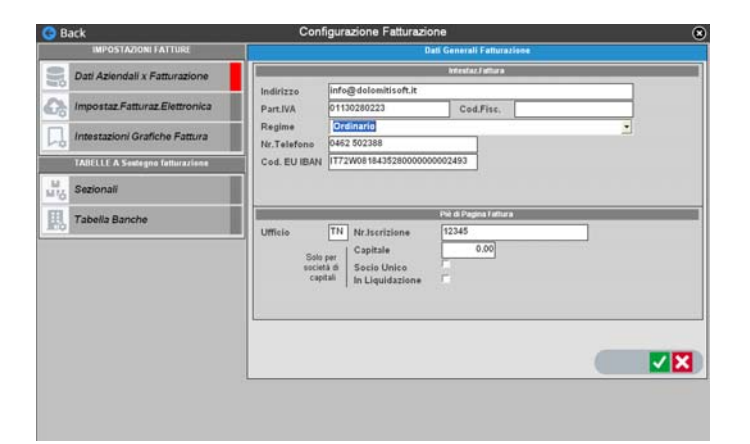

b) Dati Per la fatturazione elettronica :

| Impostazioni Fattura Elettronica                                                                                                    | Creare una cartella sul PC dove salvare i<br>file .xml e indicarla in questo campo  |
|----------------------------------------------------------------------------------------------------|-------------------------------------------------------------------------------------|
| Salvataggio File .xml                                                                                                    |                                                                                     |
| Cartella Archiviazione Fatture D: WinSki FattureEmesse                                                                                                    |                                                                                     |
| Sigla Progressivo DC Progressivo 4 Trasmissione con allegato .PDF 🔽                                                                                                    |                                                                                     |
| Trasmissione Diretta alla PEC SDI                                                                                                    | Mettere la spunta in questa casella se si<br>vogliono produrre fatture elettroniche |
| Trasmissione Effettuata da Terzi 🔽 Dati Trasmittente (Es. commercialista o ARUBA o altro servizio)                                                                                      | e archiviabile dal cliente. Si consiglia                                            |
| Partita Iva - Rif.Fiscale BRGMTN55E05H018L                                                                                                    | di metter la spunta.                                                                |
| Indirizzo                                                                                                    |                                                                                     |
| Nr.Telefono                                                                                                    |                                                                                     |
|                                                                                                    |                                                                                     |
| Mettere sempre la spunta Indicare la P.I del commercialista se le fatture vengono spedite tramite il po<br>mettere la P.I. del servizio del portale (ad es. ARUBA o INFOCERT etc) se sp | rtale del commercialista,<br>edite mediante portale autonomo                        |

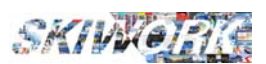

#### C) Configurazione Grafica

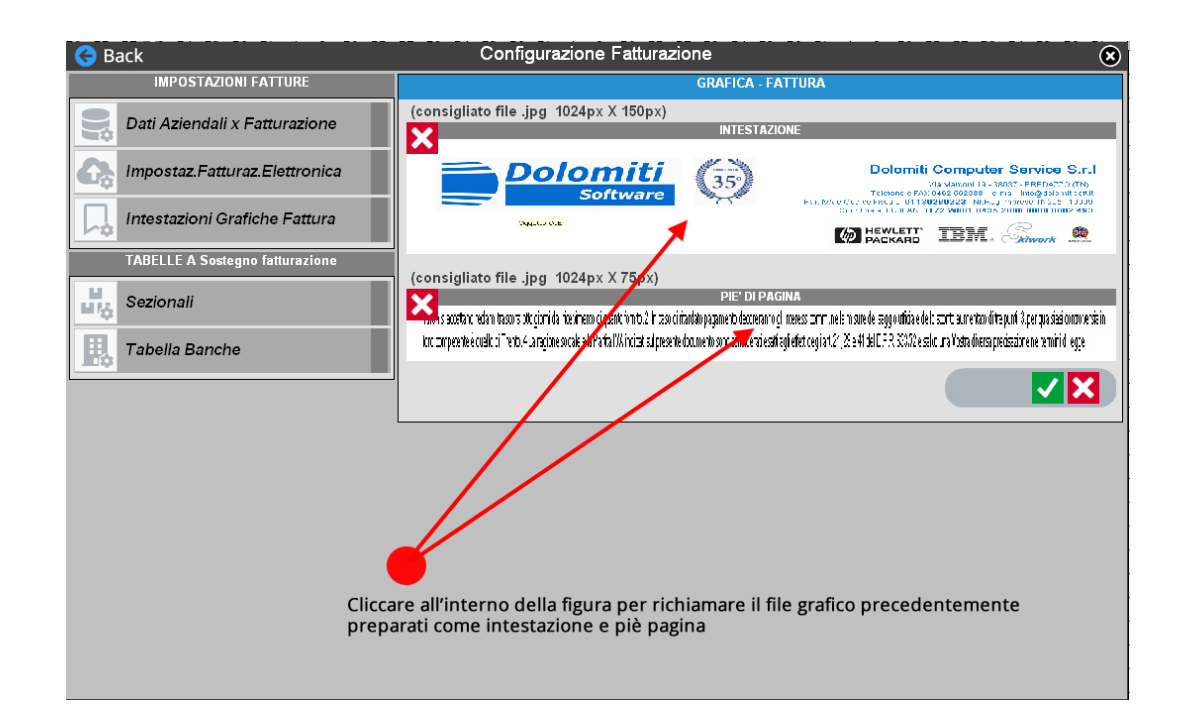

### 4.3. FATTURAZIONE

Dal menu contabilità -> Fatturazione si accede alla lista delle fatture emesse

| G Dack                                                                                                    |          |                     |                      |         |        | AICHIVIOI | allule Lillesse       |           |               |                      |            |                                  |
|----------------------------------------------------------------------------------------------------|----------|---------------------|----------------------|---------|--------|-----------|-----------------------|-----------|---------------|----------------------|------------|----------------------------------|
| Ra                                                                                                    | Prot.Nr. | Nr.Fattura 🔻 Dat    | a Clier              | nte     | 0      | ⊃itta     | Importo Totale Valuta | Operatore | Spedita email | Indirizzo E-Mail     | Imp.Pagato | Rif File Fattura Elettro         |
|                                                                                                    | 1        | 1/2019 26/06/20     | 19 BRIGADOL MARTINO  |         | MILANO |           | 168.00 EUR            | INTERNET  |               | info@dolomitisoft.it | 0.00 D     | WinSk/FattureEmesseVT01130280223 |
|                                                                                                    | 2        | 2/2019 27/08/20     |                      |         | MILANO |           | 1 230 00 EUR          | INTERNET  |               | info@udolomitise# it | 0.00       |                                  |
|                                                                                                    | -        | 2/2010 2/100/20     |                      |         | 10000  |           | 0.00 500              | INTERNET  |               |                      | 0,00       |                                  |
|                                                                                                    | 3        | 3/2019 2//06/20     | ALBERI TOMMASO       |         | MILANO |           | 0,00 EUR              | INTERNET  |               | into@doiomitisott.it | 0,00       |                                  |
|                                                                                                    | -        | 4/2019 27/08/20     | 19 BRIGADOI FEDERICO |         | MILANO |           | 580,00 EUR            | INTERNET  |               | info@dolomitisoft.it |            |                                  |
| NUOVA FATTURA   Modifica Fattura selezionata dall'elenco fatture   Cancellazione Fattura selezionata   Anteprima di stampa, Stampa e archiviazione, Creazione file PDF   Invio Via e mail della fattura "cartacea" in PDF   Creazione della fattura elettronica .xml |          |                     |                      |         |        |           |                       |           |               |                      |            |                                  |
|                                                                                                    | 0.4006   | ODEO DEMATO EAMICI  |                      | ND 4    | 146.00 | 36.2 36.3 | 690.00                |           |               |                      |            |                                  |
|                                                                                                    |          | ORGO PRIVATO PAMIGL | n                    | 197. 4, | 145,00 |           | 00,000                |           |               |                      |            |                                  |
|                                                                                                    |          |                     |                      |         |        |           |                       |           |               |                      |            |                                  |
|                                                                                                    |          |                     |                      |         |        |           |                       |           |               |                      |            |                                  |
|                                                                                                    |          |                     |                      |         |        |           |                       |           |               |                      |            |                                  |
|                                                                                                    |          |                     |                      |         |        |           |                       |           |               |                      |            |                                  |
|                                                                                                    |          |                     |                      |         |        |           |                       |           |               |                      |            |                                  |
|                                                                                                    |          |                     |                      |         |        |           |                       |           |               |                      |            |                                  |
|                                                                                                    |          |                     |                      |         |        |           |                       |           |               |                      |            |                                  |
|                                                                                                    |          |                     |                      |         |        |           |                       |           |               |                      |            |                                  |
| Cliente                                                                                                    |          |                     |                      |         |        |           |                       |           |               |                      |            |                                  |
| Cliente                                                                                                    | X        |                     | Q (~                 | ×II     |        |           |                       |           |               |                      |            |                                  |
| Cliente<br>Mese                                                                                                    | ×        | 0                   | ۵ 🔿                  | ×II     |        |           |                       |           |               |                      |            |                                  |

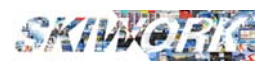

#### 4.4. Editazione della fattura

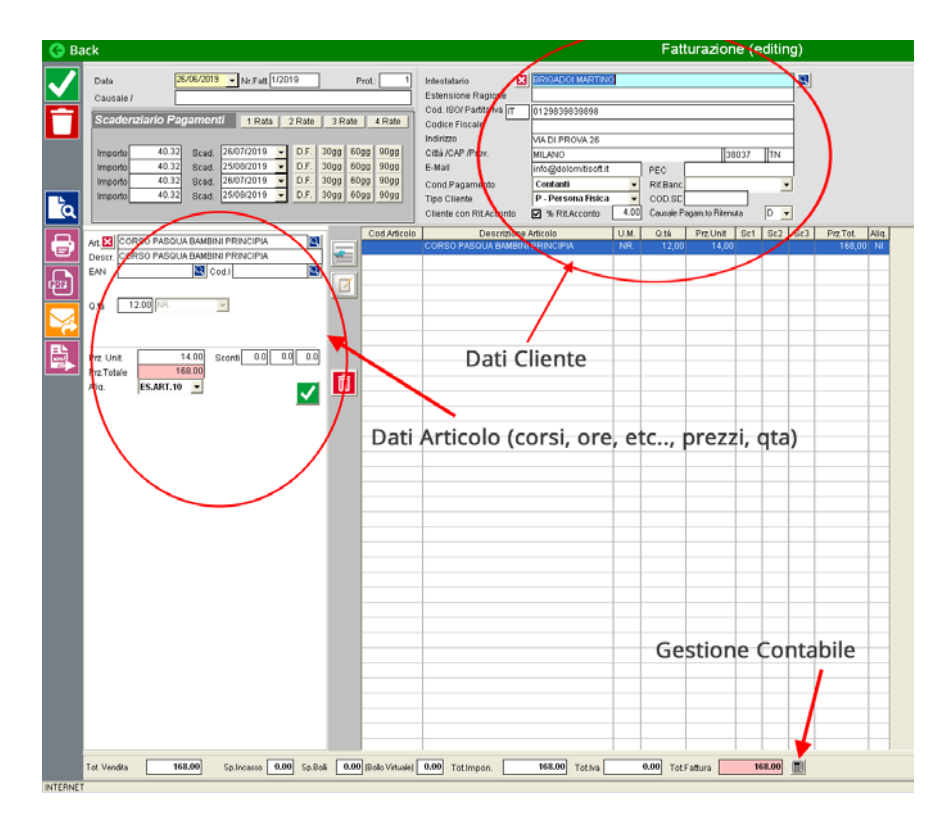

#### *4.5.* Tabelle correlate :

Dalla configurazione Fatture è possibile gestire la tabella "Banche" se gestite i pagamenti con più banche, la tabella "Sezionali" se fosse necessario separare le fatture emesse in registri diversi.

Dalla configurazione Scuola nella sezione Contabilità è possibile relazionare la fatturazione con un piano dei conti di carattere economico. (creare conti diversi, ad esempio per i ricavi provenienti da ore private, collettivi, sci club accessori etc..)

| Ġ Back                | CONFIGURAZIONE GENERAL                                                                                                    | LE 🛞                                                                                                    |
|-----------------------|----------------------------------------------------------------------------------------------------|----------------------------------------------------------------------------------------------------|
| IMPOSTAZIONI GENERALI | CONTA                                                                                                    | ABILITA                                                                                                    |
|                       | Gestione del Nominativo Cliente/Allievo                                                                                                    | Plano del Conti       Gestione contabile e Fatturazione con Piano Dei       Conti su 2 Inviti       Image: P.d.C. Mastri       Image: P.d.C. Sottoconti       Registro Incassi       Solo Dati Anagrafici CLIENTE       Valuta |
| Colori Maestri        | Tipo di Pagamento Preferenziale (di default)<br>Contanti O POS O<br>Assegno O Cred Sosp. O<br>Carta Credito O Altro O                                                                                                    | Altra Valuta O                                                                                                    |
| Impostazioni Batch    | Arrotondamenti Nessun Arrotondamento O<br>Arrotondamento Contabile O<br>Arrotondamento per difetto (0,5 euro) O<br>Arrotondamento per eccesso (1 euro) O<br>Arrotondamento per eccesso (1 euro) O<br>Arrotondamento per difetto (0,5 euro) O | Gestione Kinderland In Contabilità Separata                                                                                                    |

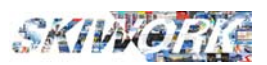

I conti possono essere associati ad ogni tipo di corso, o ad ogni tipo di servizio accessorio. (assegnabili dalle relative tabelle anagrafiche)

Un esempio di piccolo piano dei conti in Skiwork :

| Ġ Ba | ick |                    |        | P.d.c Archivio Conti -  | (7 Records)  |
|------|-----|--------------------|--------|-------------------------|--------------|
|      | ₩d. | Descrizione Mastro | Cod.C. | Descrizione Conto       | Tipologia    |
|      | 001 | RICAVI             | 0001   | RICAVI ORE PRIVATE      | Economico    |
|      |     |                    | 0002   | RICAVI CORSI COLLETTIVI | Economico    |
|      |     |                    | 0004   | SCICLUB                 | Economico    |
|      |     |                    | 0010   | SPONSOR                 | Economico    |
|      |     |                    | 0011   | ALTRE VENDITE           | Economico    |
|      | 002 | ERARIO IVA         | 0002   | IVA VENDITE             | Patrimoniale |
|      |     |                    | 0009   | RITENUTE ACCONTO        | Patrimoniale |
|      |     |                    |        |                         |              |

#### 4.6. Archivio Articoli

L'archivio Articoli viene creato in automatico. Viene creato un articolo per ogni tipologia di corso, per ogni servizio aggiuntivo, inoltre saranno disponibili articoli "Jolly" suddivisi per unità di misura (Nr., Ore, Pz, etccc.)

Nella fatturazione si può richiamare questo archivio per velocizzare la composizione della fattura. Nel caso non si trovi l'articolo adatto allora si può usare una degli articoli jolly e immettere nel campo Descr.Pubbl la descrizione che ritenete più oppurtuna

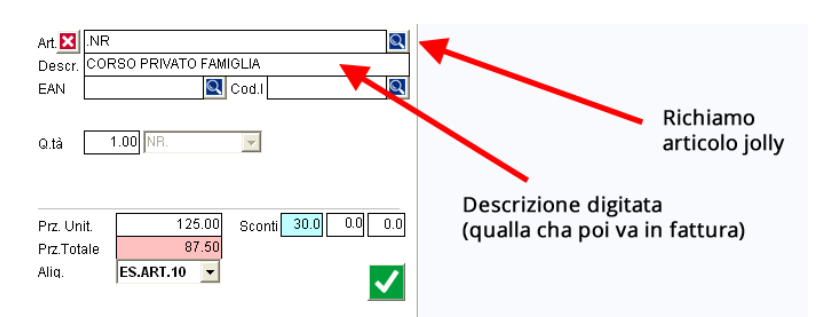

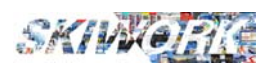

## 5. Nuova APPiMae

#### 5.1. Introduzione.

La nuova APP iMae è ora una vera e propria APP (scaricabile dai relativi Store per android e apple store).

I vantaggi della nuova APP :

1) Notifica PUSH al maestro di modifica o aggiunta appuntamento nell'agenda del giorno (per i giorni successivi non viene mandata notifica)

2) Grafica e accessibilità alle informazioni migliorata

3) Menu convenzionale con lo standard del proprio modello di smartphone

4) Scelta del giorno dal calendario posto in testa alla videata dei giorni disponibili.

5) Notifica PUSH per la Chat iMae. Chat in Tempo reale

6) Scelta degli allievi nelle liste corso, semplice e diretta Con possibilità di agganciare o sganciare l'allievo direttamente dalla lista

N.B. sarà comunque ancora attiva anche la **precedente WEB-APP iMae** per l'accesso tramite PC o smartphone, o tablet **(Per accedere alla wAPP vi ricordiamo l'indirizzo : www.agendamaestro.it)** 

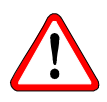

La nuova APP sarà disponibile per smartphone e Apple dopo il 15 Settembre

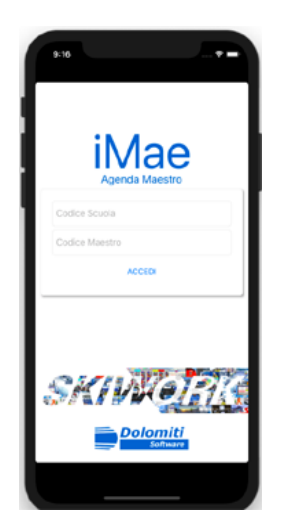

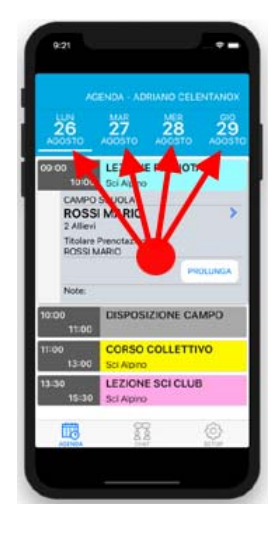

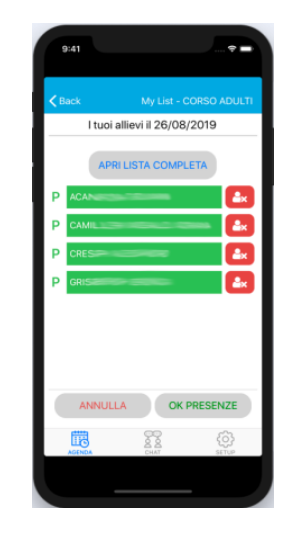

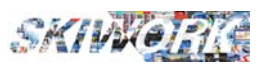

#### 5.2. Prolungamento ore private

Vi è ora la possibilità da parte del maestro di prenotare sul campo un **prolungamento** del corso privato. Per prolungare l'ora individuale è sufficiente premere il relativo pulsante sulla prenotazione originale. successivamente l'APP chiederà data e orari di prolungamento

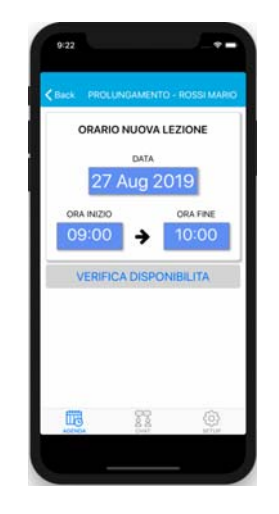

Scelti i quali l'APP dialogherà direttamente con Skiwork se accessibile (PC acceso o Server) presso la sede per valutare in tempo reale la disponibilità. In caso positivo si potrà procedere alla prenotazione.

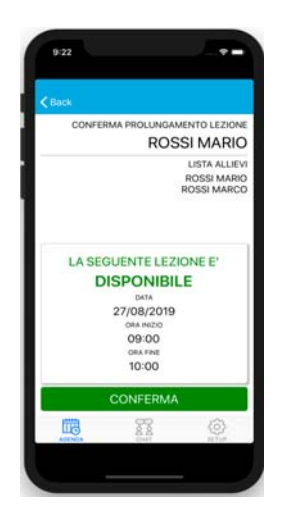

Per poter essere utilizzata questa funzione il maestro dovrà essere preventivamente ABILITATO su skiwork. (Anagrafica Maestro -> sezione iMae)

| 1. Dati Generali     | 2. Indirizzo / Badge            | 3.Specialità / Lingue     | 4.iMae / Telefono            | 5. WEB          |
|----------------------|---------------------------------|---------------------------|------------------------------|-----------------|
| Recapiti Telefonici  | / e-mail maestro                |                           | Gestone Messaggi / Ag        | jende iMae      |
| Cellulare Primario   | St                              | ampa Su Tickets 🛛 🗸       | Attiva Utenza App iMae su Sm | artphone 🔽      |
| Indirizzo e-Mail     | info@dolomitisoft.it            |                           | CODICE Maestro su            | K020915 🗸 🗸     |
| Nr.Telefono CASA     |                                 |                           | App Mae                      | Rigenera Codice |
| Nr.Tel Reperib. Alt. | A                               | Annot.                    | -                            |                 |
| Nr.Tel Reperib. Alt. | A                               | Annot.                    | Puo Prenotare Prolungamenti  | su imae 🔛       |
| Preferenza Messag    | gi Maestro su:                  |                           | _                            |                 |
| SMS su Cellulare 🛛 🖸 | ē-mail su casella di posta 🔎 Ag | genda Imae SmartPhone 🛛 🔿 |                              |                 |
|                      |                                 | I                         |                              |                 |
|                      |                                 | -                         |                              | <b>X</b>        |
|                      |                                 |                           |                              |                 |

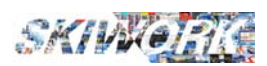

## 6.T-ScoreAdvisor

#### 6.1. Che cos'è ?

E' uno strumento di valutazione dei maestri sulla base delle voti che il cliente può dare all'operato del maestro a fine corso .

#### 6.2. Come Funziona ?

In automatico, a fine corso, viene spedita una e-mail al cliente. Si richiede di dare un voto da 1 a 5 su alcuni aspetti del servizio erogato. Il cliente dispone la sua recensione, e i dati di voto vengono raccolti da skiwork.

#### 6.3. Configurazione.

Dal menu "Archivi generali" accedere alla sezione "Config.WEB -Cloud - Imae - TScore) e poi scegliere T-Score

| Back                               | Impostazioni Skiwork WEB - Servizi Cloud                                                                                                    | ۲   |
|------------------------------------|----------------------------------------------------------------------------------------------------|-----|
| IMPOSTAZIONI SKIWORK WEB           | IMPOSTAZIONI Teach-Score                                                                                                    |     |
| Impostazione Lingue                | Attivazione del servizio. Ore Private 🗹 Corsi Collettivi 🗹                                                                                     |     |
| ाmpostazione Corsi Collettivi      | Titoli e testi delle domande dello T-Score<br>Selezionare La lingua ed indicare il titolo della domanda e una breve spiegazione dela richiesta |     |
| Impostazione Ore Private           | (Es.di TITOLI : Professionalità, Cortesia, Simpatia, Puntualità, Apprendimento, Divertimento<br>etc)<br>Lingua Ind Deu III RUS INA ALTIN       | m   |
| IMPOSTAZIONI iMae - Agende Maestri | Rich.1 Professionalita'                                                                                                    |     |
| IMPOSTAZIONI Teach-Scores          | Rich.2 Tecnica                                                                                                    |     |
| Impostazione T-Score               | Rich.3 Simpatia Ci vuole anche un pizzico di simpatia per rendere piu' truibili le nozioni della lezione                                       |     |
|                                    | Rich.4 Divertimento                                                                                                    |     |
|                                    | Rich.5 Puntualita' Fatore che riteniamo importantissimo nella valutazione del tuo maestro.                                                     |     |
|                                    | Rich.6                                                                                                    | ן נ |
|                                    | Rich.7                                                                                                    | ]   |
|                                    |                                                                                                    |     |

Mettendo la spunta nelle apposite caselle Il servizio si può attivare solo per le ore private o solo per i corsi collettivi o entrambi.

Indicare i titoli delle domante come nell'esempio della figura, e possibilmente per una migliore comprensione da parte del cliente anche una breve descrizione. Ogni domanda deve essere attivata. Si può arivare fino a titoli di richiesta.

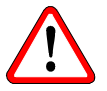

IMPORTANTE : I titoli delle richieste di voto e le descrizioni devono essere immesse per ogni lingua utilizzata per i clienti. Il cliente riceverà le richieste nella lingua parlata memorizzata nella scheda cliente.

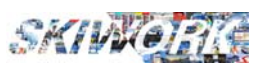

#### 6.4. Cosa riceve il cliente

A fine corso il cliente riceve una e-mail con un link alla pagina di voto dove saranno indicate le vostre richieste di voto. Il cliente apporra da 1 a 5 stelle per ogni domanda, con la possibilità di scrivere una breve annotazione personale.

Il cliente può scegliere di mandare la sue recensioni in forma anonima oppure no.

| AT 12 1278/4                                                 |                      | 0.0.00       | 16.02 |
|--------------------------------------------------------------|----------------------|--------------|-------|
| ÷                                                            |                      | Q,           | 1     |
| T-Score Advisor<br>Recentione del tuo maestro                | di sci               |              |       |
| Autori a volutora i neetti meesni. Il<br>per ogʻi calegoria. | her un setter, die 1 | a S statione |       |
| Professionalita'                                             |                      |              |       |
|                                                              | * *                  | **           | 1     |
| Tecnica                                                      | *****                |              |       |
| Number address                                               | **                   | **           | *     |
| Simpatia                                                     |                      |              |       |
|                                                              | **                   | **           | 12    |
| Divertimento                                                 | and the second       |              |       |
|                                                              | * *                  | * \$         | 7 54  |
| Puntualita'                                                  | desired and          |              |       |
| to marite                                                    | **                   | **           | i A   |
|                                                              | MA                   |              |       |
| Annalazzari personal                                         |                      |              |       |
|                                                              |                      |              |       |
| co                                                           | NFERMA               |              |       |
| Sec                                                          | _                    |              |       |

#### 6.5. Liste voto e visualizzazioni su Skiwork dei punteggi

E' possibile visualizzare le recensioni utilizzando la funzione accessibile dal menu "Gest.Maestri" -> "T-Score Advisor".

La lista può essere visualizzata in ordine di punteggi assuluti o media voto.

| Ġ Ba              | ick   |                                                                               |                                    |         |                                         |                             |                                             | T-Sc         | ore         |  |  |  |  |  |  |  |
|-------------------|-------|-------------------------------------------------------------------------------|------------------------------------|---------|-----------------------------------------|-----------------------------|---------------------------------------------|--------------|-------------|--|--|--|--|--|--|--|
| Dal 05/<br>Al 31/ | 01/20 | 119     Tutta la Stagione     Lista Punt       120     M     M     Lista Punt | leggi Assoluti<br>leggi Medie ∨oti |         | enca anche Maestri<br>omma anche le Voc | i "Sospesi"<br>i NON attive |                                             | Dabora       |             |  |  |  |  |  |  |  |
|                   |       |                                                                               |                                    |         |                                         | T-Score Medi                | Score Medie Voto :05/01/2019 Al :31/05/2020 |              |             |  |  |  |  |  |  |  |
| XII               | Тур   | Nominativo Maestro                                                            | Media Tot.                         | Nr.∀oti | Plofessionalita'                        | Tecnica                     | Simpatia                                    | Divertimento | Puntualita' |  |  |  |  |  |  |  |
|                   |       | IVAN IL TERRIBILE                                                             | 3,60                               | 1       | 5,00                                    | 4,00                        | 5,00                                        | 4,00         | 5,00        |  |  |  |  |  |  |  |
|                   | B     | IVONNE OBERTEGGER                                                             | 3,60                               | 1       | 3,00                                    | 4,00                        | 5,00                                        | 5,00         | 4,00        |  |  |  |  |  |  |  |
|                   |       | ADRIANO CELENTANO                                                             | 3,47                               | 3       | 5,00                                    | 3,33                        | 5,00                                        | 4,00         | 5,00        |  |  |  |  |  |  |  |
| (ESE)             |       | IVANOVA SERIKOVA                                                              | 3,40                               | 1       | 4,00                                    | 5,00                        | 4,00                                        | 3,00         | 5,00        |  |  |  |  |  |  |  |
|                   |       | FULVIO COLLOVATI                                                              | 3,40                               | 1       | 5,00                                    | 5,00                        | 5,00                                        | 2,00         | 5,00        |  |  |  |  |  |  |  |
|                   |       | SIMON BERONHOF                                                                | 3,30                               | 2       | 3,50                                    | 3,00                        | 5,00                                        | 3,50         | 5,00        |  |  |  |  |  |  |  |
| Ē                 |       | FAUSTO LEALI                                                                  | 3,20                               | 1       | 3,00                                    | 3,00                        | 4,00                                        | 5,00         | 4,00        |  |  |  |  |  |  |  |
|                   | В     | ANDREA KOST                                                                   | 3,10                               | 2       | 4,50                                    | 3,50                        | 4,00                                        | 3,50         | 4,50        |  |  |  |  |  |  |  |
| Ħ                 |       | CRISTHIAN ROSSI                                                               | 3,00                               | 1       | 4,00                                    | 3,00                        | 4,00                                        | 3,00         | 5,00        |  |  |  |  |  |  |  |
|                   |       | ENY BAUCH                                                                     | 3,00                               | 1       | 5,00                                    | 2,00                        | 5,00                                        | 4,00         | 4,00        |  |  |  |  |  |  |  |
|                   | В     | BAIA BAU                                                                      | 3,00                               | 1       | 5,00                                    | 5,00                        | 4.00                                        | 1.00         | 5,00        |  |  |  |  |  |  |  |
|                   | Α     | DIDI SANTERO                                                                  | 3,00                               | 1       | 1,00                                    | 2,00                        | 5,00                                        | 3,00         | 5,00        |  |  |  |  |  |  |  |
|                   |       | CLARA SENONER                                                                 | 2,80                               | 1       | 4,00                                    | 4,00                        | 3,00                                        | 3,00         | 4,00        |  |  |  |  |  |  |  |
|                   | В     | CLAUDIO RANIERI                                                               | 2,80                               | 1       | 3,00                                    | 3,00                        | 2,00                                        | 5,00         | 4,00        |  |  |  |  |  |  |  |
|                   |       | BERTY BERTA                                                                   | 2,80                               | 1       | 5,00                                    | 4,00                        | 3,00                                        | 2,00         | 5,00        |  |  |  |  |  |  |  |
|                   | В     | FERES FEDEZ                                                                   | 2,60                               | 1       | 4,00                                    | 4,00                        | 4,00                                        | 1,00         | 4,00        |  |  |  |  |  |  |  |
|                   |       | DENI FEDE                                                                     | 2,40                               | 1       | 4,00                                    | 4,00                        | 2,00                                        | 2,00         | 4,00        |  |  |  |  |  |  |  |
|                   |       | DIEGO DE LA VEGAS                                                             | 2,40                               | 1       | 4,00                                    | 3,00                        | 3,00                                        | 2,00         | 4,00        |  |  |  |  |  |  |  |
|                   |       | DARIO FO                                                                      | 2,00                               | 1       | 4,00                                    | 4,00                        | 1,00                                        | 2,00         | 3,00        |  |  |  |  |  |  |  |
|                   |       |                                                                               |                                    |         |                                         |                             |                                             |              |             |  |  |  |  |  |  |  |

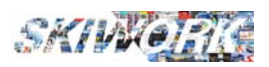

#### 6.6. Liste voto per maestro e lettura delle recensioni

Dalla lista maestri , con doppio click sulla riga di un specifico maestri si apre la lista personale di tutte le recensioni nel periodo dal-al selezionato. Utilizzare il pulsanti come in figura per visualizzare la lista del maestro, oppure l'intera lista del periodo selezionato.

| 5/01/20<br>31/05/20 | D19  Tutta la Stagione Lista Po D20  M M D Lista Po | unteggi Assoluti<br>unteggi Medie Voti | n E     | lenca anche Maestr<br>omma anche le ∀oc | i "Sospesi"<br>i NON attive |               | Secona           |                 |
|---------------------|-----------------------------------------------------|----------------------------------------|---------|-----------------------------------------|-----------------------------|---------------|------------------|-----------------|
|                     |                                                     | 1                                      |         |                                         |                             | T-Score Medie | e Voto :05/01/20 | 019 AI :31/05/2 |
| Тур                 | Nominativo Maestro                                  | Media Tot.                             | Nr.Voti | Professionalita'                        | Tecnica                     | Simpatia      | Divertimento     | Puntualita'     |
|                     | IVAN IL TERRIBILE                                   | 3,60                                   | 1       | 5,00                                    | 4,00                        | 5,00          | 4,00             | 5,00            |
| <u> </u>            | IVONNE OBERTEGGER                                   | 3,60                                   | 1       | 3,00                                    | 4,00                        | 5,00          | 5,00             | 4,00            |
|                     | ADRIANO CELENTANO                                   | 3,47                                   | 3       | 5,00                                    | 3,33                        | 5,00          | 4,00             | 5,00            |
|                     | IVANOVA SERIKOVA                                    | 3,40                                   | 1       | 4,00                                    | 5,00                        | 4,00          | 3,00             | 5,00            |
|                     | FULVIO COLLOVATI                                    | 3,40                                   | 1       | 5,00                                    | 5,00                        | 5,00          | 2,00             | 5,00            |
|                     | SIMON BERONHOF                                      | 3,30                                   | 2       | 3,50                                    | 3,00                        | 5,00          | 3,50             | 5,00            |
|                     | FAUSTO LEALI                                        | 3,20                                   | 1       | 3,00                                    | 3,00                        | 4,00          | 5,00             | 4,00            |
|                     | ANDREA KOST                                         | 3,10                                   | 2       | 4,50                                    | 3,50                        | 4,00          | 3,50             | 4,50            |
|                     | CRISTHIAN ROSSI                                     | 3,00                                   | 1       | 4,00                                    | 3,00                        | 4,00          | 3,00             | 5,00            |
| $\sim$              | NY BAUCH                                            | 3,00                                   | 1       | 5,00                                    | 2,00                        | 5,00          | 4,00             | 4,00            |
| 8                   | BAN BAU                                             | 3,00                                   | 1       | 5,00                                    | 5,00                        | 4,00          | 1,00             | 5,00            |
| Α                   | DIN SANTERO                                         | 3,00                                   | 1       | 1,00                                    | 2,00                        | 5,00          | 3,00             | 5,00            |
|                     | CLAR                                                | 2,80                                   | 1       | 4,00                                    | 4,00                        | 3,00          | 3,00             | 4,00            |
| в                   | CLAUDIO RANIERI                                     | 2.80                                   | 1       | 3,00                                    | 3,00                        | 2,00          | 5,00             | 4,00            |
|                     | BERTY BERTA                                         | 2,80                                   | 1       | 5,00                                    | 4,00                        | 3,00          | 2,00             | 5,00            |
| в                   | FERES FEDEZ                                         | 2.60                                   | 1       | 4,00                                    | 4,00                        | 4,00          | 1,00             | 4,00            |
|                     | DENI FEDE                                           | 2,40                                   | 1       | 4.00                                    | 4,00                        | 2.00          | 2,00             | 4,00            |
|                     | DIEGO DE LA VEGAS                                   | 2,40                                   | 1       | 4,00                                    | 3,00                        | 3,00          | 2,00             | 4,00            |
|                     | DARIO FO                                            | 2.00                                   | 1       | 4,00                                    | 4.00                        | 1.00          | 2.00             | 3,00            |
|                     |                                                     |                                        |         |                                         |                             |               |                  |                 |

Llista del singolo maestro.

|                   | ek                         |                   |                                                    | T-Score                                                                          |         |          |              |             |  |  |  |  |  |  |  |  |  |
|-------------------|----------------------------|-------------------|----------------------------------------------------|----------------------------------------------------------------------------------|---------|----------|--------------|-------------|--|--|--|--|--|--|--|--|--|
| al 05/0<br>J 31/0 | 01/2019 • T<br>05/2020 • N | utta la Stagione  |                                                    |                                                                                  |         |          |              |             |  |  |  |  |  |  |  |  |  |
|                   | J                          | 2                 | Voti Mae                                           | Voti Maestro : ADRIANO CELENTANO Dal :05/01/2019 AI : 31/05/2020 - ( 3 Records ) |         |          |              |             |  |  |  |  |  |  |  |  |  |
| κ                 | Data                       | Cliente           | Annotazioni                                        | Professionalita'                                                                 | Tecnica | Simpatra | Divertimento | Puntualita' |  |  |  |  |  |  |  |  |  |
|                   | 26/08/2019                 |                   | Non proprio puntuale agli appuntamenti             | 4                                                                                | 5       | 3        | 5            | 0           |  |  |  |  |  |  |  |  |  |
|                   | 26/08/2019                 | BRIENZA ANTONIO   | Un maestro affidabile e professionale. Complimenti | 3                                                                                | 5       | . 4      | 5            | 0           |  |  |  |  |  |  |  |  |  |
|                   | 26/08/2019                 | BRIGADOI ANNALISA | Grazie Adriano sei stato Grande !                  | 3                                                                                | 5       | 5        | 5            | 0           |  |  |  |  |  |  |  |  |  |
|                   |                            |                   |                                                    |                                                                                  |         |          |              |             |  |  |  |  |  |  |  |  |  |

N.B. Il servizio automatico di advisor via e-mail sarà attivo a partire dal 1 novembre 2019

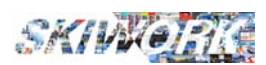

## 7....altre "cose" nuove

### 7.1. Registrazione Occpazioni Manuali.

Ora è possibile registrare , occupazioni manuali, assenze anche da planning maestro similmente ala registrazione sci-club o ore private. Rimane comunque attiva la registrazione per intero periodo DAL-AL

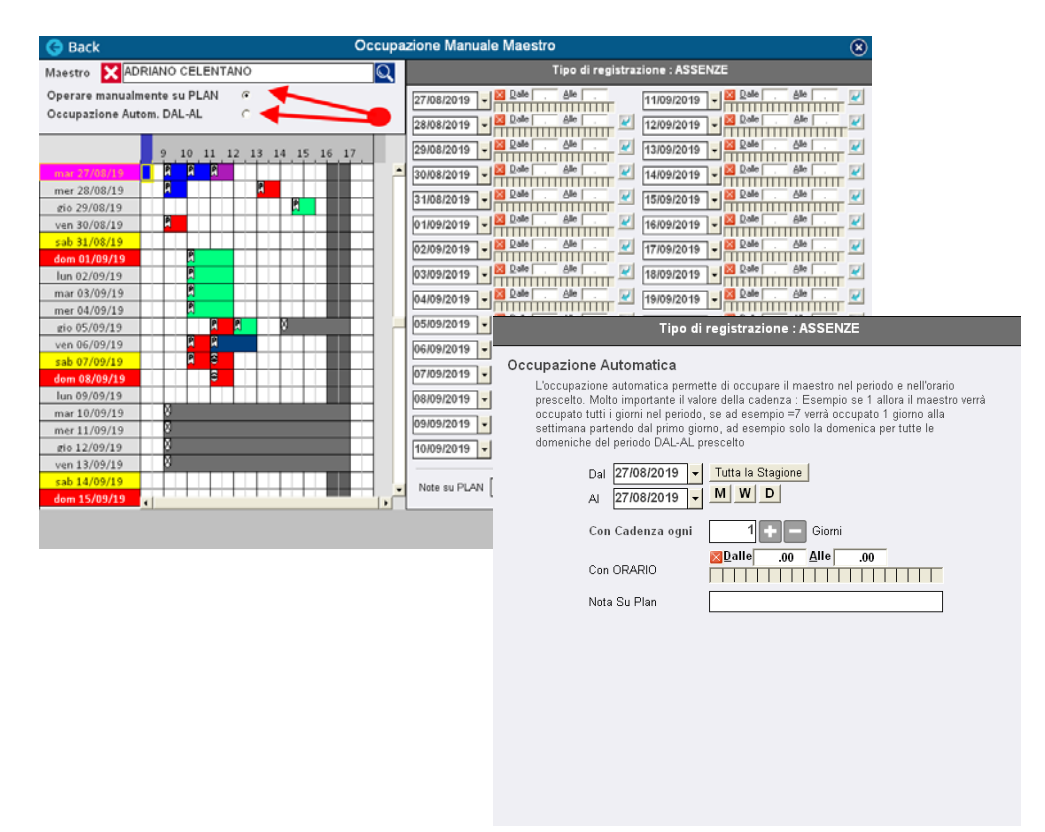

#### 7.2. Geo-localizzazione dei punti di ritrovo

E' stato aggiunto il campo di coordinate geografiche nella tabella ritrovi. Indicando questo valore (copiabile da google-maps) verrà visualizzata la geo-localizzazione del ritrovo per la vendita on-line dei corsi collettivi.

| 17 | VILLA ANDREINA |                                                                                                    |
|----|----------------|----------------------------------------------------------------------------------------------------|
| 18 | PALI 2         | Coordinate GEO del Punto di ritrovo                                                                                                    |
| 19 | GARDONE        | Le coordinate possono essere utili per visualizzare la mappa del punto di<br>ritrovo dell'appuntamento per la vendita on-line su Skiwork WEB. |
| 20 | PALI           | Immettere le coordinate senarate da virgola, ed il fattore di zoom (formato                                                                   |
| 21 | KINDERLAND     | Google Maps Es :46.3036416,11.5856393,16z) . Il fattore di zoom va da                                                                         |
| 22 | BANDIERA VIOLA | 5z a 18z                                                                                                    |
| 23 | BANDIERA ROSSA | 46.3036416,11.5856393,16z                                                                                                    |
| 24 | ALTRO          |                                                                                                    |
| 25 | SCI CLUB       |                                                                                                    |

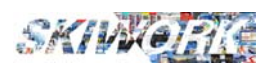

## 7.3. Pubblicazione dei corsi con caraterizzazione delle categorie di corso WEB

Ora è possibile personalizzare il widget WEB direttamente da skiwork le categorie di corso WEB, immettendo il titolo, descrizione e anche un'immagine.

| Ġ Back                             | Impostazioni Skiwork WEB - Servizi Cloud                                                                                                    | ۲ |  |  |  |  |  |  |  |  |  |  |  |  |
|------------------------------------|----------------------------------------------------------------------------------------------------|---|--|--|--|--|--|--|--|--|--|--|--|--|
| IMPOSTAZIONI SKIWORK WEB           | IMPOSTAZIONI CORSI COLLETTIVI                                                                                                    |   |  |  |  |  |  |  |  |  |  |  |  |  |
| Impostazione Lingue                | Tipo di Pagamento C A Saldo © Acconto © Acconto importo fisso Importo Acconto 0,00 C Acconto in percentuale                                                                                              |   |  |  |  |  |  |  |  |  |  |  |  |  |
| Impostazione Corsi Collettivi      | Categorie di Selezione WEB                                                                                                    |   |  |  |  |  |  |  |  |  |  |  |  |  |
| Impostazione Ore Private           | Ordine         Descrizione WEB - ITA         Descrizione WEB - ENG         Descri           1         CORSO BAMBINI AVANZATO         COURSE         KURSE           2         CORSO BAMBINI PRINCIPIANTI |   |  |  |  |  |  |  |  |  |  |  |  |  |
| IMPOSTAZIONI iMae - Agende Maestri | 3 CORSO ADULTI<br>4 CORSO SNOWBOARD                                                                                                    | - |  |  |  |  |  |  |  |  |  |  |  |  |
| Impostazione iMae - Agende         | 5 FUNSKI                                                                                                    | - |  |  |  |  |  |  |  |  |  |  |  |  |
| IMPOSTAZIONI Teach-Scores          | Grafica con Quadri Categorie e fotografia                                                                                                    |   |  |  |  |  |  |  |  |  |  |  |  |  |
| Impostazione T-Score               |                                                                                                    |   |  |  |  |  |  |  |  |  |  |  |  |  |
|                                    | Titolo Categ. CORSO BAMBINI AVANZATO                                                                                                    |   |  |  |  |  |  |  |  |  |  |  |  |  |
|                                    | Descrizione corso per bambini piccoli<br>Categoria                                                                                                    |   |  |  |  |  |  |  |  |  |  |  |  |  |
|                                    | Ordine e <b>1</b> 🗘 Questi codici possono essere comunicati al proprio WEB-Master<br>Codifica WEB 🚺 🗸 👔 per indirizzare gli eventuali link alla categoria WEB desiderata                                 |   |  |  |  |  |  |  |  |  |  |  |  |  |
|                                    | Cetegoria WEB<br>Consigliano una<br>risoluzione com<br>1280 x 980                                                                                                    |   |  |  |  |  |  |  |  |  |  |  |  |  |

Il Widget WEB si auto-configura in base alla scelta che si può fare all'interno di questa videata :

1) Grafica con Quadri fotografie (grafica con foto categorie) Es.

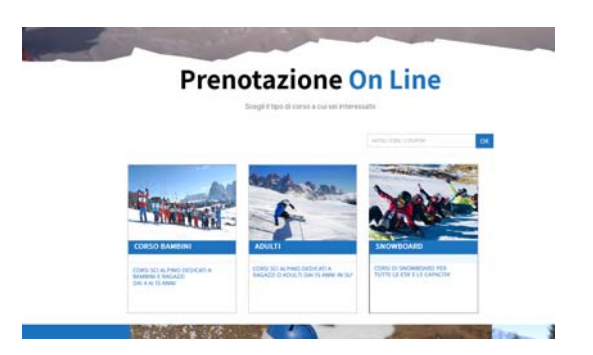

2) Grafica con scelta della categoria da lista (vecchio sistema con scelta a "tendina") (in questo caso funziona come prima e non viene richiesta nessuna "vestizione" della categoria)

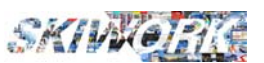

#### 7.4. Nuovi pulsanti e shortcuts

- Variazione e/o conferma della prenotazione direttamente dalla finestra delle proprietà della prenotazione, oppure direttamente dalle liste delle prenotazioni in essere.

| O Back                                                                                      | Proprietà Ore Private                                                                                                    |                                                                                                    | G Back                                                                                        | Lista Scadenze Prenot                                                                                                    |
|---------------------------------------------------------------------------------------------|----------------------------------------------------------------------------------------------------|----------------------------------------------------------------------------------------------------|-----------------------------------------------------------------------------------------------|----------------------------------------------------------------------------------------------------|
| PRENOTAZIONE ORE PRIVATE Specialità Sci Apino Cuntemas Can Opzane Dati Cliente Cognone Name | Ref Reg BYTERNET : 28/08/2019 - 08.04                                                                                                    | Beenater Allerei<br>Beenater Allerei<br>Dirichoo Alexausa<br>Dirichoo Alexausa<br>Dirichoo Alexa | Con 1° Giorea<br>Dat 28/08/2019 • Tutta la Stagene Solo OFE<br>Al 28/08/2019 • M W D Solo COF | Contrologico     Contrologico     C |
| BRIGADOI ANNALISA<br>Nationalisi<br>Tit MILANO                                              | Note                                                                                                    | a Occupation                                                                                                    | Neminativo Cliente                                                                            | Eleaco Presolazioni Telefoniche con occupazioni<br>Tipo/Allevo Catà 1º Giorro Corf. Acconto Cod. Accorto<br>DEE PRIVATE MLANO 2009/2019 000 900                                                                                                    |
| VIA DI PROVA 26                                                                             | Tala Dale Ale Marcho<br>mar 20/00/2019 14:00 15:00 (24/44A 80/5525)                                                                                                    | Refs. St. RP. Blove March Provisions In                                                                                                    |                                                                                               |                                                                                                    |
| 335 1920 1094 1                                                                             |                                                                                                    |                                                                                                    |                                                                                               |                                                                                                    |
| e mai<br>Info@dolomiticoft.it                                                               |                                                                                                    |                                                                                                    |                                                                                               |                                                                                                    |
| HOTEL/Recarts                                                                               |                                                                                                    |                                                                                                    |                                                                                               |                                                                                                    |
| NOTE CUENTE                                                                                 |                                                                                                    |                                                                                                    |                                                                                               |                                                                                                    |
| Clarie Politimatica 🔲 Lingua 🛄                                                              | Assouration Prz.Ora                                                                                                    | tio Medio 39,00 Totale Prenotez 39,00                                                                                                    |                                                                                               |                                                                                                    |
| S.t.                                                                                        | Petinganetis Uka Agente Uka Agente Certs Ce Uka Agente Certs Ce Uk | edita • Sconto • • • • • • • • • • • • • • • • • • •                                                                                                    |                                                                                               |                                                                                                    |
| Telmen SciLill                                                                              | S 2 1                                                                                                    |                                                                                                    |                                                                                               |                                                                                                    |

- Lista prenotazioni in essere per maestro

- Lista prenotazioni in essere per "User" (filtro in base all'addetto che ha registrato la prenotazione)

- Registro Annullamenti prenotazioni : Ora è possibile azzerare l'intero archivio delle note di annullamnto, oppure selezionare con sistema multiplo (tasti CTRL o SHIFT per la selezione di piu righe dell'elenco) più righe da cancellare.

| Ġ Back                                    |               |                           |            |              |
|-------------------------------------------|---------------|---------------------------|------------|--------------|
| Tutte<br>Solo ORE PRIVA<br>Solo CORSI COL | ITE<br>LETTIM | C Filtra x Nominativo : X | 3          |              |
| Data 1º GG<br>Corso<br>27/08/2019         | Dalle Al      | Cliente                   | Tipo Pren. | Maes         |
| 28.08/2019                                | 14.00 15.0    | BRIGADOI ANNALISA         |            | DAIANA RUSSE |
|                                           | //            |                           |            |              |

- Azzeramento dei livelliclasse di corso di tutti i clienti (funzione da utilizzare se serve all'inizio o alla fine della stagione). (Da Archivio Clienti. pulsante in basso a destra)

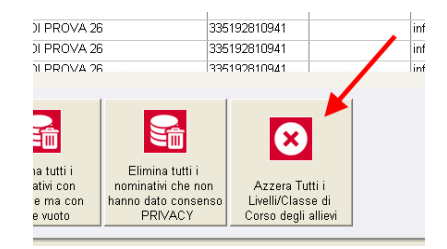

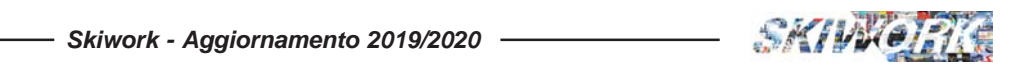

### Appunti

| ••  | • | ••  | • | ••  | • | ••  | • | ••• | • | • | ••• | •   | • | • • | ••• | • | • • | ••  | • | • • | ••  | • | • | ••• | • | • | • | ••• | • | • | • • | ••• | • | • • | ••  | • | • • | ••  | • | ••• | • | • • | ••  | • • | ••  | ••• | •   | ••  | • | ••  | • • | ••  | ••  | ••• | •• |
|-----|---|-----|---|-----|---|-----|---|-----|---|---|-----|-----|---|-----|-----|---|-----|-----|---|-----|-----|---|---|-----|---|---|---|-----|---|---|-----|-----|---|-----|-----|---|-----|-----|---|-----|---|-----|-----|-----|-----|-----|-----|-----|---|-----|-----|-----|-----|-----|----|
| ••  | • | ••  | • | ••  | • | ••  | • | ••• | • | • | ••• | •   | • | • • | ••  | • | • • | ••  | • | • • | ••  | • | • | ••• | • | • | • | ••• | • | • | •   | ••• | • | • • | ••  | • | • • | ••  | • | ••• | • | • • | ••  | • • | ••  | ••  | •   | ••  | • | ••  | • • | ••  | ••  | ••  | •• |
| ••  | • | ••  | • | ••  | • | ••  | • | ••• | • | • | ••• | •   | • | • • | ••  | • | • • | ••  | • | • • | ••  | • | • | ••• | • | • | • | ••• | • | • | •   | ••• | • | • • | ••  | • | • • | ••  | • | ••• | • | • • | ••  | • • | ••  | ••  | •   | ••  | • | ••  | • • | ••  | ••  | ••  | •• |
| ••  | • | ••  | • | ••  | • | ••  | • | ••• | • | • | ••• | •   | • | ••  | ••  | • | • • | ••  | • | • • | ••  | • | • | ••• | • | • | • | ••• | • | • | •   | ••• | • | • • | ••  | • | • • | ••  | • | ••• | • | • • | ••  | • • | ••  | ••  | •   | ••  | • | ••  | •   | ••  | ••  | ••• | •• |
| ••  | • | ••  | • | ••• | • | ••• | • | ••• | • | • | ••• | ••  | • | ••• | ••  | • | • • | ••  | • | • • | ••  | • | • | ••• | • | • | • | ••• | • | • | •   | ••• | • | • • | ••  | • | • • | ••  | • | ••• | • | • • | ••  | ••• | ••  | ••• | •   | ••  | • | ••  | • • | ••  | ••  | ••• | •• |
| ••  | • | ••  | • | ••  | • | ••  | • | ••• | • | • | ••• | •   | • | ••• | ••• | • | • • | ••  | • | • • | ••  | • | • | ••• | • | • | • | ••• | • | • | •   | ••• | • | • • | ••  | • | • • | ••  | • | ••• | • | • • | ••  | • • | ••  | ••• | •   | ••  | • | ••  | •   | ••  | ••  | ••• | •• |
| ••  | • | ••• | • | ••• | • | ••• | • | ••• | • | • | ••• | • • | • | ••• | ••• | • | • • | ••  | • | • • | ••  | • | • | ••• | • | • | • | ••• | • | • | •   | ••• | • | • • | ••• | • | • • | ••  | • | ••• | • | • • | ••  | ••• | ••  | ••• | •   | ••  | • | ••  | • • | ••  | ••  | ••• | •• |
| ••  | • | ••  | • | ••• | • | ••• | • | ••• | • | • | ••• | ••  | • | • • | ••• | • | • • | ••  | • | • • | ••  | • | • | ••• | • | • | • | ••• | • | • | • • | ••• | • | • • | ••  | • | • • | ••  | • | ••• | • | • • | ••  | • • | ••  | ••  | •   | ••  | • | ••  | •   | ••  | ••  | ••• | •• |
| ••  | • | ••  | • | ••• | • | ••• | • | ••• | • | • | ••• | ••  | • | ••• | ••• | • | • • | ••  | • | • • | ••  | • | • | ••• | • | • | • | ••• | • | • | •   | ••• | • | • • | ••  | • | • • | ••  | • | ••• | • | • • | ••  | ••• | ••  | ••• | •   | ••  | • | ••  | • • |     | ••  | ••• | •• |
| ••  | • | ••• | • | ••• | • | ••• | • | ••• | • | • | ••• | ••  | • | • • | ••• | • | • • | ••  | • | • • | ••  | • | • | ••• | • | • | • | ••• | • | • | •   | ••• | • | • • | ••  | • | • • | ••  | • | ••• | • | • • | ••  | • • | ••  | ••• | •   | ••  | • | ••  | •   | ••  | ••  | ••• | •• |
| ••  | • | ••• | • | ••• | • | ••• | • | ••• | • | • | ••• | ••  | • | • • | ••• | • | • • | ••  | • | • • | ••  | • | • | ••• | • | • | • | ••• | • | • | •   | ••• | • | • • | ••  | • | • • | ••  | • | ••• | • | • • | ••  | • • | ••  | ••• | •   | ••  | • | ••  | •   | ••  | ••  | ••• | •• |
| ••  | • | ••• | • | ••• | • | ••• | • | ••• | • | • | ••• | ••  | • | ••• | ••• | • | • • | ••  | • | • • | ••  | • | • | ••• | • | • | • | ••• | • | • | •   |     | • | • • | ••• | • | • • | ••  | • | ••• | • | • • | ••  | • • | ••  | ••• | •   | ••  | • | ••  | • • |     | ••  | ••• | •• |
| ••  | • | ••• | • | ••• | • | ••• | • | ••• | • | • | ••• | ••  | • | • • |     | • | • • | ••  | • | • • | ••  | • | • | ••• | • | • | • | ••• | • | • | •   |     | • | • • | ••  | • | • • | ••  | • | ••• | • | • • | ••  | • • | ••  | ••• | •   | ••  | • | ••  | •   | ••  | ••  | ••• | •• |
| ••  | • | ••  | • | ••• | • | ••• | • | ••• | • | • | ••• | ••  | • | • • | ••• | • | • • |     | • | • • | ••  | • | • | ••• | • | • | • | ••• | • | • | •   |     | • | • • | ••  | • | • • | ••  | • | ••• | • | • • | ••  | • • | ••  | ••• | •   | ••  | • | ••  | • • | ••  | ••  | ••• | •• |
| ••  | • | ••• | • |     | • |     | • | ••• | • | • | ••• | •   |   | • • |     | • | • • |     | • | • • |     | • | • | ••• | • | • | • | ••• | • | • | •   |     | • | • • | ••  | • | • • |     | • | ••• | • | • • | ••  | • • | ••  | ••• | •   | ••  | • | ••  | • • | ••  | ••  | ••• | •• |
| ••• | • | ••• | • |     | • |     | • | ••• | • | • | ••• |     |   | • • |     | • | • • |     | • | • • |     | • | • | ••• | • | • | • |     | • | • | •   |     |   | • • | ••• | • | • • |     | • | ••• | • | • • | ••  | • • | ••  | ••• | •   | ••• | • | ••  | •   | ••  | ••• | ••• | •• |
| ••  |   | ••• | • |     | • |     | • | • • | • | • |     | •   |   | • • |     |   | • • |     | • | • • |     | • | • | • • | • | • | • | ••• | • | • | •   |     |   | • • |     | • | • • |     | • | ••• | • | • • | ••  | • • | ••  | ••• | • • | ••• | • | ••  | • • | ••  | ••  | ••• | •• |
| ••  |   |     | • |     |   |     |   |     | • | • |     |     |   | • • |     |   | • • |     |   | • • |     |   |   |     | • |   |   |     | • | • | •   |     |   | • • |     |   | • • |     |   | ••• | • | • • |     | • • |     | ••• | •   | ••• | • | ••  | • • | ••  | ••• | ••• | •• |
| ••• |   |     | • |     | • |     |   |     | • | • |     |     |   | • • |     |   | • • |     |   | • • |     |   | • |     | • |   | • |     | • |   | •   |     |   | • • |     |   | • • |     |   |     | • | • • |     | • • |     |     | •   |     | • | ••  | •   | ••  | ••• | ••• |    |
| ••• |   |     | • |     |   |     |   |     | • | • |     |     |   | • • |     |   | • • |     |   | • • |     |   |   |     |   |   |   |     | • |   | •   |     |   | • • |     |   | • • |     |   |     | • | • • |     | • • |     |     | •   | ••• | • | ••  | •   | ••  | ••• |     |    |
| ••• |   |     | • |     |   |     |   |     | • | • |     |     |   | • • |     |   | • • |     |   | • • |     |   |   |     |   |   |   |     | • |   | •   |     |   | • • |     |   | • • |     |   |     | • | • • |     | • • |     |     |     |     | • | ••  | •   | ••  | ••• |     |    |
|     |   |     |   |     |   |     |   |     |   |   |     |     |   |     |     |   |     |     |   |     |     |   |   |     |   |   |   |     |   |   |     |     |   |     |     |   |     |     |   |     |   |     |     |     |     |     |     |     |   |     |     |     |     |     |    |
|     |   |     |   |     |   |     |   |     |   |   |     |     | • |     |     | • |     |     |   |     |     |   |   |     |   |   |   |     |   |   |     |     |   |     |     | • |     |     | • |     |   |     |     |     |     |     | -   |     |   |     |     |     |     |     |    |
|     | • | •   |   | •   | • | •   | • |     |   | - |     |     | • |     | •   | • |     |     | • |     |     | • |   |     |   | • |   |     |   | • |     |     | • |     | •   | • |     |     | • |     |   |     |     |     |     |     | •   |     |   |     |     |     |     |     |    |
| ••  | • | ••• | • | ••• | • | ••• | • | ••• | • | • | ••• | •   | • | ••• | ••• | • | • • | ••  | • | • • | ••  | • | • | ••• | • | • | • | ••• | • | • | •   | ••• | • | • • | ••• | • | • • | ••  | • | ••• | • | • • | ••  | • • | ••  | ••• | •   | ••  | • | ••• | •   | •   | ••  | ••  | •  |
| ••  | ٠ | ••  | • | • • | • | • • | ٠ | • • | • | • | • • | •   | • | • • | • • | ٠ | • • | • • | • | • • | • • | ٠ | • | • • | • | ٠ | • | • • | • | • | • • | • • | • | • • | • • | ٠ | • • | • • | ٠ | ••• | • | • • | • • | • • | • • | ••• | •   | ••  | • | ••  | • • | • • | ••  | ••• | •• |